AV-21D10/AV-21DM10 AV-2134EE/AV-21DTG2

# CIRCUIT DIAGRAMS MAIN PWB CIRCUIT DIAGRAMS [1/2]

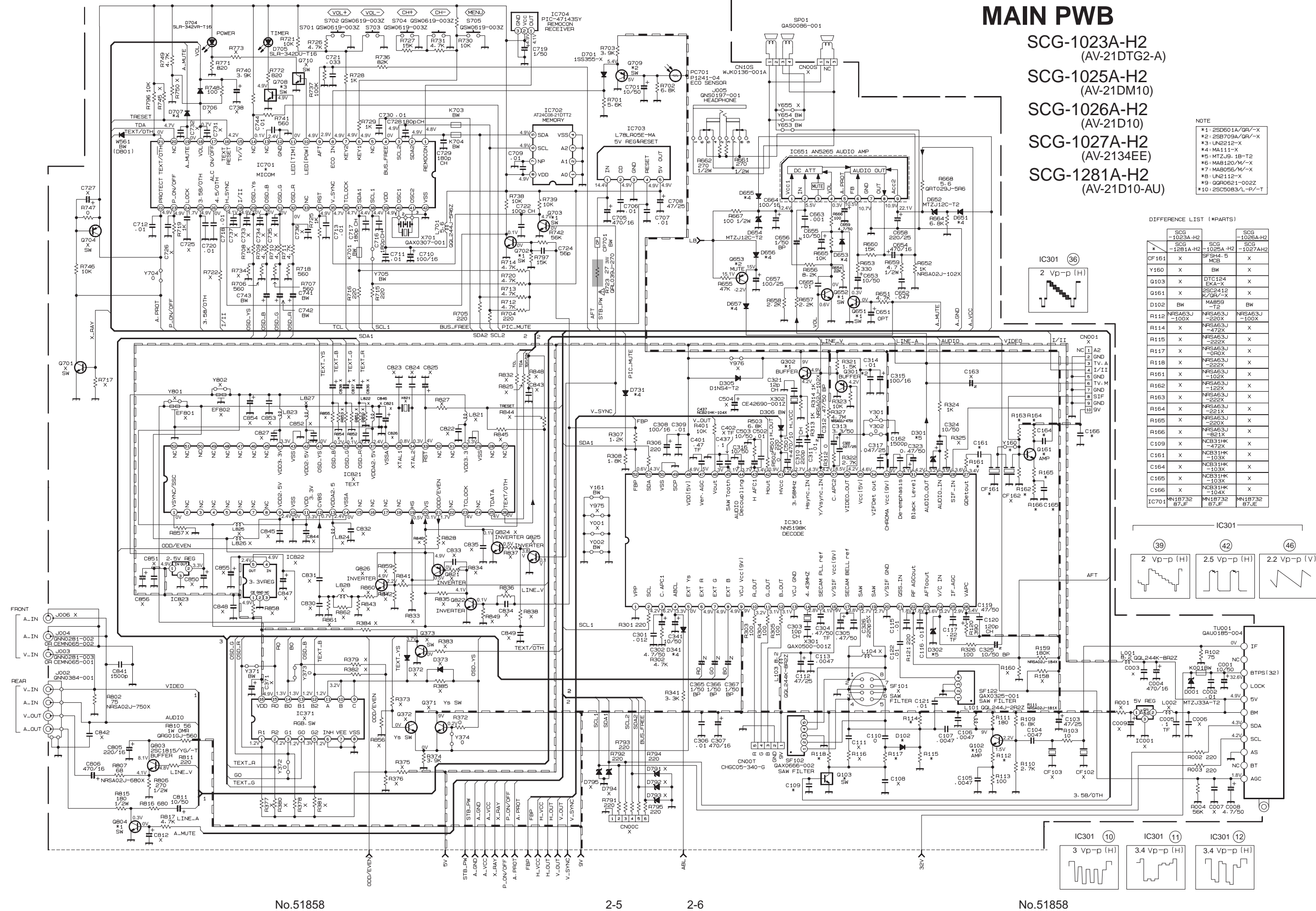

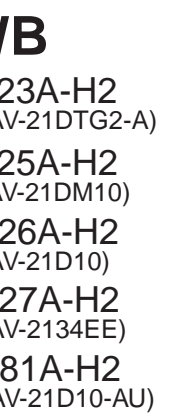

| DTE               |
|-------------------|
| *1:2SD601A/QR/-X  |
| *2:25B709A/QR/-X  |
| *3:UN2212-X       |
| *4:MA111-X        |
| *5:MTZJ9.18-T2    |
| *6:MA8120/M/-X    |
| *7:MA8056/M/-X    |
| *8:UN2112-X       |
| *9:QQR0621-002Z   |
| 10:2SC5083/L-P/-T |

AV-21D10/AV-21DM10 AV-2134EE/AV-21DTG2

#### MAIN PWB CIRCUIT DIAGRAM [2/2]

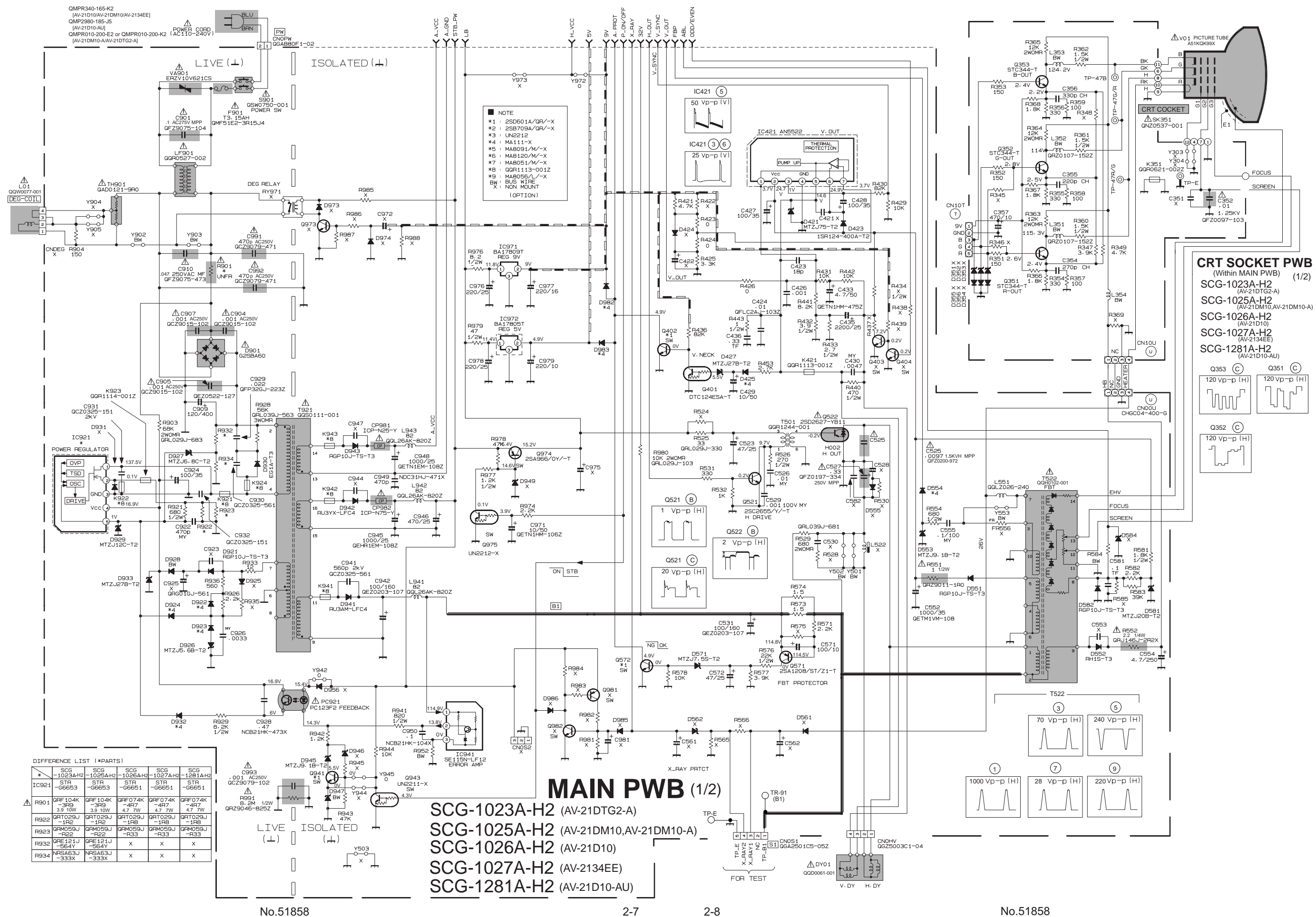

# **REPLACEMENT OF MEMORY ICs**

## 1. MEMORY ICs

This model uses memory ICs. This memory IC data are for proper operation of the video and deflection circuits. When replacing memory ICs, be sure to use ICs written with the initial values of data.

# 2. PROCEDURE FOR REPLACING MEMORY ICs

#### (1) Power off

Switch the power off and disconnect the power plug from the wall outlet.

(2) Replace ICs

Be sure to use memory ICs written with the initial data values.

(3) Power on

Connect the power plug into the wall outlet and switch the power on.

#### (4) Check and set SYSTEM CONSTANT SET

- It must not adjust without adjustment signals.
- 1) Press the **DISPLAY** key and the **PICTURE MODE** key of the REMOTE CONTROL UNIT simultaneously.
- 2) The SERVICE MENU screen of Fig. 1 will be displayed.
- 3) While the SERVICE MENU is displayed, again press the **DISPLAY** key and **PICTURE MODE** key simultaneously, and the SYSTEM CONSTANT SET screen of Fig. 2 will be displayed.
- Check the setting values of the SYSTEM CONSTANT SET of Table 1 If the value is different, select the setting item with the MENU ▼/▲key, and set the correct value with the MENU / + key.
- 5) Press the DISPLAY key twice, and return to the normal screen.

#### (5) Receive channel of setting

Refer to the **OPERATING INSTRUCTIONS** and set the receive channels (channels preset) as described

#### (6) User Setting

Check the user setting value of Table 2, and if setting value is different, set the correct value.

For setting, refer to the **OPERATING INSTRUCTIONS**.

(7) Setting of SERVICE MENU

Verify the setting items of the SERVICE MENU of Table 3, and reset where necessary.

For setting, refer to the SERVICE ADJUSTMENTS.

#### NOTE

Both MENU -/+ Key and MENU ◀/▶ key have the same functions.

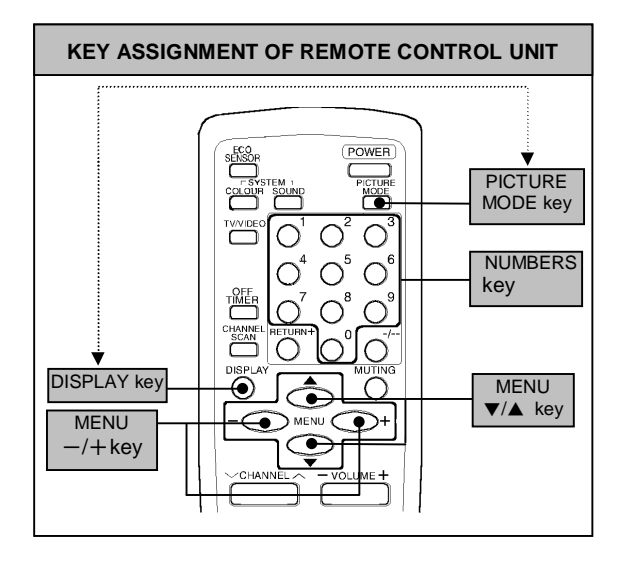

 SERVICE MENU

 1.IF
 2.V/C

 3.DEF
 4.VSM PRESET

 5.PRESET
 6.TURBO TIMER OFF

 1-6 SELECT
 DISP : EXIT

 \*\*\*\*\*\*\*\*\*\*\*\*
 \*\*\*.\*\*\*

 \*\*\*\*
 \*\*\*.\*\*\*

 Fig.1

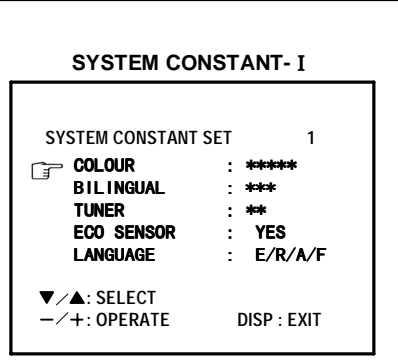

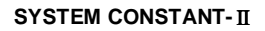

| S١               | STEM CONSTAN | r set        | 2        |
|------------------|--------------|--------------|----------|
| <b>_</b>         | B/B SOUND    | : NC         | )<br>N   |
| L9               | COLOUR AUTO  | : YE         | S        |
|                  | QSS<br>ALC   | : MI<br>: NO | NT       |
|                  | TEXT RATE    | : 20         |          |
| <b>▼</b> ▲<br>-+ | SEL<br>OPE   | D            | ISP:EXIT |

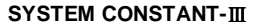

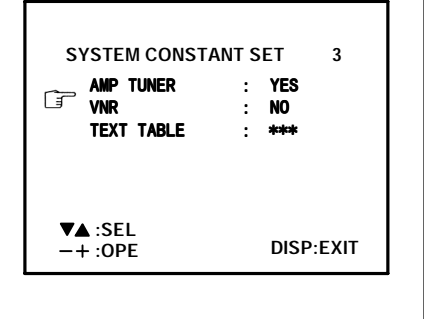

Fig.2

# SETTING OF SYSTEM CONSTANT SET

| Cotting item   |                                         | Mode     |             |           |           |              |              |
|----------------|-----------------------------------------|----------|-------------|-----------|-----------|--------------|--------------|
| Setting item   | Setting contents                        | AV-21D10 | AV-21D10/AU | AV-21DM10 | AV-2134EE | AV-21DTG2/-A | AV-21DM10/-A |
| COLOUR         | MULTI TRIPLE - PAL                      | TRIPLE   | -           | MULTI     | TRIPLE    | -            | MULTI        |
| BILINGUAL      | ► YES → NO                              | NO       | -           | •         | -         | -            | -            |
| TUNER          | ► MU→MA —                               | MU       | •           | ↓         | •         | ←            | •            |
| ECO SENSOR     | ► YES → NO —                            | YES      | ←           | ↓         | ←         | -            | ←            |
| LANGUAGE       | ►E/A/R/F→E/R/C→E/R/U→E/F                | E/R/C    | E/A/F/R     | E/A/R/F   | E/R/U     | E/A/R/F      | ←            |
| B/B SOUND      | ► ON → OFF                              | OFF      | -           | ↓         | -         | NO           | NO           |
| LOCK           | YES ← 10 ← 20 ← → ~ ← 230 ← 250 ← 240 ← | 180      | -           | •         | •         | -            | -            |
| COLOUR<br>AUTO | ► YES → NO ──                           | NO       | -           | ↓         | -         | YES          | -            |
| QSS            |                                         | MINT     | ←           | ↓         | ←         | ←            | -            |
| ALC            | ► YES → NO                              | NO       | -           | ↓         | -         | -            | -            |
| TEXT RATE      | 10 ◀▶20 ◀▶40 ◀▶80                       | 20       | -           | ┥         | -         | -            | -            |
| AMP TUNER      | ► YES → NO                              | NO       | -           | •         | -         | -            | -            |
| VNR            | ► YES → NO                              | YES      | -           | ←         | -         | -            | -            |
| TEXT TABLE     | ARA -> CYL                              | CYL      | -           | •         | -         | -            | -            |

- - -

Table 1

# USER SETTING VALUES

| Setting item      | Setting value       | Setting item       | Setting value                  |
|-------------------|---------------------|--------------------|--------------------------------|
| MAIN POWER SW     | OFF                 | PICTURE MODE (VSM) | BRIGHT                         |
| SUB POWER         | ON                  | LANGUAGE           | ENGLISH (ENG)                  |
| CHANNEL POSITION  | 1 POSITION          | CHANNEL PRESET     | Refer to OPERATING INSTRUCTION |
| VOLUME            | About 10            | ECO SENSOR         | OFF                            |
| TV/VIDEO          | TV                  | VNR                | OFF                            |
| ON SCREEN DISPLAY | POSITION INDICATION | AUTO SHUTOFF       | OFF                            |
| COLOUR SYSTEM     | AUTO PAL            | ON TIMER           | PR1 0:00                       |
| SOUND SYSTEM      | B / G               | BLUE BACK          | OFF                            |
| OFF TIMER         | OFF ( shown : 00 )  | CHILD LOCK         | OFF                            |

Table 2

# **INITIAL SETTING VALUE OF SERVICE MENU**

1. Adjustment of the SERVICE MENU is made on the basis of the initial setting values ; however, the new setting values which set the screen in its optimum condition may differ from the initial setting.

2. Do not change the initial Setting Values of the Setting (Adjustment) items not listed In "ADJUSTMENT".

### 2. V/C

| Colour system<br>Setting item |                      | Verieble  | Initial setting value    |       |            |            |
|-------------------------------|----------------------|-----------|--------------------------|-------|------------|------------|
|                               |                      | range PAL |                          | SECAM | NTSC 3.58  | NTSC 4.43  |
| 1. CUT OFF                    | RED<br>GREEN<br>BLUE | -128~+127 | -50                      | ←     | ←          | ←          |
| 2. DRIVE                      | RED<br>BLUE          | -128~+127 | + 0                      | ←     | ←          | ←          |
| 3. BRIGHT                     |                      | -127~+127 | + 0                      | •     | -          | ←          |
| 4. CONT.                      |                      | -63~+63   | + 0                      | ←     | ←          | ←          |
| 5. COLOUR                     |                      | -63~+63   | + 0                      | +     | +          | ←          |
| 6. TINT                       | TV<br>VIDEO          | -63~+63   |                          |       | + 0<br>+ 8 | + 0<br>+ 0 |
| 7. SECAM BL ADJ.              |                      | -31~+31   | + 0                      | ←     | ←          | ←          |
| 8. SHARP(Do Not Adj.)         | TV<br>VIDEO          | -32~+31   | - 8(Fixed)<br>+15(Fixed) | ←     | ←          | ←          |

## 3. DEFLECTION

| Cotting itom       | Mariakla namos | Initial setting value |                |  |
|--------------------|----------------|-----------------------|----------------|--|
| Setting item       | variable range | fv : 50Hz MODE        | fv : 60Hz MODE |  |
| 1. VER. POSITION   | -04 ~ +03      | - 1                   | - 3            |  |
| 2. HOR. POSITION   | -16 ~ +15      | + 3                   | + 3            |  |
| 3. VER. HEIGHT     | -64 ~ +63      | +35                   | + 1            |  |
| 4. VER. LINEARITY  | -32 ~ +31      | +15                   | - 1            |  |
| 5. VER. SCURVE     | -32 ~ +31      | +32                   | + 0            |  |
| 6. HOR. VCO ADJUST | -63 ~ +62      | + 0                   | + 0            |  |

#### 4. VSM PRESET

| VSM preset<br>VSM mode<br>Setting item | BRIGHT | STANDARD | SOFT |
|----------------------------------------|--------|----------|------|
| TINT SETTING VALUE                     | +15    | ←        | ←    |
| COLOUR SETTING VALUE                   | +15    | •        | +    |
| BRIGHT SETTING VALUE                   | +15    | +        | +    |
| CONT. SETTING VALUE                    | +30    | +15      | +11  |
| SHARP SETTING VALUE                    | +15    | ←        | +12  |

# 5. PRESET

The items in the following table, it is no requirement for adjustment.

If values had changed by the miss operation, set the initial setting values in the following table.

| Colour System (Do Not Adjust) |       |                                     |       |           |           |
|-------------------------------|-------|-------------------------------------|-------|-----------|-----------|
| Setting item                  |       | Initial setting value (Fixed value) |       |           |           |
|                               |       | PAL                                 | SECAM | NTSC 3.58 | NTSC 4.43 |
| 1. C TRAP FIX                 |       | 1                                   | 1     | 1         | 1         |
| 2. SHARP PEAK                 |       | 0                                   | 0     | 0         | 0         |
| 3. ABL                        |       | 1                                   | 1     | 1         | 1         |
| 4. GAMMA                      |       | 0                                   | 0     | 0         | 0         |
|                               | τν    | 0                                   | 2     | 2         | 3         |
| 5. T. DELAT TIME              | VIDEO | 0                                   | 2     | 0         | 2         |
| 6. BLACK EXP START            |       | +3                                  | +3    | +3        | +3        |
| 7 0 005                       | тv    | 1                                   | 1     | 0         | 0         |
| 7. C-BPF                      | VIDEO | 1                                   | 1     | 1         | 1         |
| 8. CW/SCP                     |       | 0                                   | 0     | 0         | 0         |
| 9. VIF DET LEVEL              |       | 0                                   | 0     | 0         | 0         |
| 11. IF AGC MIN                |       | 0                                   | 0     | 0         | 0         |
| 12. VIF AGC                   |       | 0                                   | 0     | 0         | 0         |
| 13. VIF PMOD                  |       | 0                                   | 0     | 0         | 0         |
| 19. VNR                       |       | 15                                  | 15    | 15        | 15        |
| 20. RGB LIM                   |       | 1                                   | 1     | 1         | 1         |
| 21. RGB LIMIT LEVEL           |       | 2                                   | 2     | 2         | 2         |
| 23. TEXT H. POSITION          |       | -3                                  | -3    | -3        | -3        |
| 24. READ DATA                 |       |                                     |       |           |           |

- -

# Sound System (Do Not Adjust)

| Setting item             | B/G   | I     | D/K   | М     |
|--------------------------|-------|-------|-------|-------|
| 10. SIF DET LEVEL        | +0    | +0    | +0    | +0    |
| 14. SIF BPF BW ADJUST    | 0 (-) | 0 (-) | 0 (-) | 0 (-) |
| 15. SIF TRAP FO ADJUST   | 0 (-) | 0 (-) | 0 (-) | 0 (-) |
| 16. SIF TRAP FO ADJUST 2 | 0 (-) | 0 (-) | 0 (-) | 0 (-) |
| 17. SIF -TRAP            | 0     | 0     | 0     | 0     |
| 18. SIF -BPF             | 0     | 0     | 0     | 1     |
| 22. SIF SW               | 1     | 1     | 1     | 0     |

# **REPLACEMENT OF IC301 (IF V/C DECODER)**

• For the IC301(IF V/C DECODER) of this model, all data are written in the micro-computer. So, write the data in the micro-computer in accordance with the following procedures before starting adjustment.

### PROCEDURES

- (1) Turn the POWER OFF.
- (2) Replace the IC301 with a new one.
- (3) While pressing MENU button and VOL+ button ON the FRONT CABINET simultaneously, turn the POWER ON. When the POWER is turned ON, the data is written in the micro-computer immediately.

#### LOCATIONS OF FRONT PANEL BUTTONS AND LAMPS

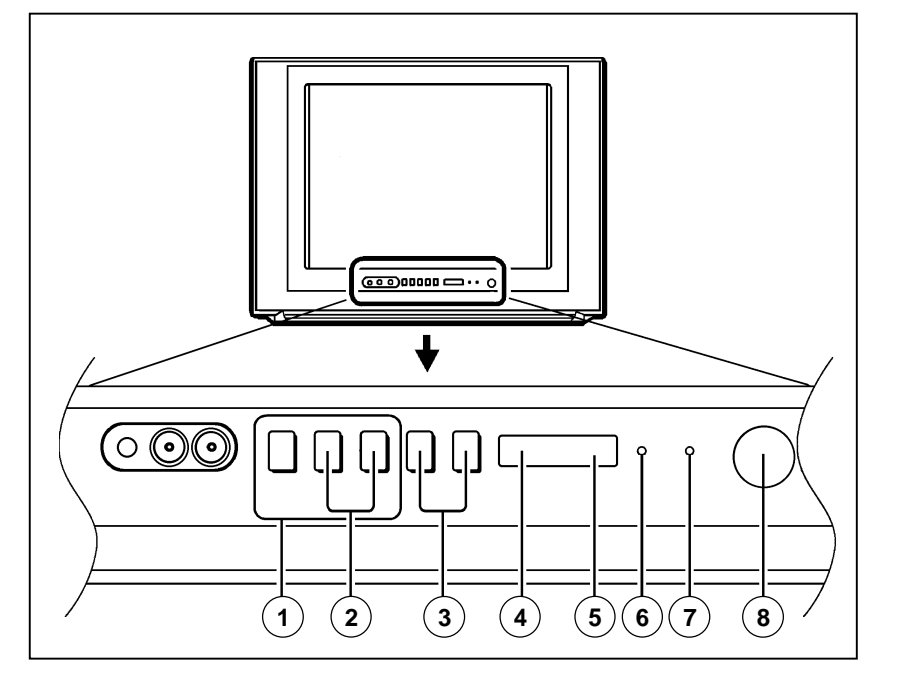

| ① MENU buttons          |
|-------------------------|
| ② CHANNEL V/∧ buttons   |
| (MENU V/∧ buttons)      |
| ③ VOLUME -/+ buttons    |
| (MENU -/+ buttons)      |
| (4) ECO sensor          |
| ⑤ REMOTE CONTROL sensor |
| 6 ON TIMER lamp         |
| ⑦ POWER lamp            |
| ⑧ MAIN POWER button     |
|                         |

# SERVICE ADJUSTMENTS

# **BEFORE STARTING SERVICE ADJUSTMENT**

- 1. There are 2 way of adjusting this TV: One is with the REMOTE CONTROL UNIT and the other is the conventional method using adjustment parts and components.
- 2. The adjustment with the REMOTE CONTROL UNIT is made on the basis of the initial setting values. The setting values which adjust the screen to its optimum condition may differ from the initial setting values.
- 3. Make sure that connection is correctly made to AC power source.
- 4. Turn on the power of the set and equipment before use, and start the adjustment procedures after waiting at least 30 minutes.
- 5. Unless otherwise specified, prepare the most suitable reception or input signal for adjustment.

- 6. Never touch any adjustment setting value, which are not specified in the list for this adjustment.
- 7. Preparation for adjustment

Unless otherwise specified in the adjustment instructions, preset the following functions with the REMOTE CONTROL UNIT.

# User mode position

| PICTURE MODE (VSM)               | BRIGHT              |
|----------------------------------|---------------------|
| VNR                              | OFF                 |
| COLOUR / BRIGHT<br>CONT. / SHARP | Refer to VSM PRESET |
| BLUE BACK                        | OFF                 |
| OFF TIMER                        | OFF                 |
| ECO SENSOR                       | OFF                 |
| AUTO SHUT OFF                    | OFF                 |

# **MEASURING INSTRUMENT AND FIXTURES**

- 1. DC voltmeter (or digital voltmeter)
- 2. Oscilloscope
- 3. Signal generator (Pattern generator) [PAL / SECAM / NTSC]
- 4. Remote control unit

# **ADJUSTMENT ITEMS**

| Adjustment item                            | Adjustment item                 |
|--------------------------------------------|---------------------------------|
| B1 POWER SUPPLY                            | DEF. circuit adjustment         |
| FOCUS adjustment                           | VSM PRESET setting              |
| IF circuit adjustment                      | PURITY / CONVERGENCE adjustment |
| V/C (Video / Chroma) circuit<br>adjustment |                                 |

# **BASIC OPERATION OF SERVICE MENU**

#### • The adjustment using SERVICE MENU

The following adjustment items use the SERVICE MENU in the series of the adjustment. The adjustments are made on the basis of the initial setting values. The adjustment values which adjust the screen to the optimum condition can be different from the initial setting values. With the SERVICE MENU, various settings can be made, and they are broadly classified in the following items of settings.

|                                             | [Should be OFF].                                                                            |
|---------------------------------------------|---------------------------------------------------------------------------------------------|
| 6.TURBO TIMER · · · · · · · · ·             | For quick setting the TIMER count value, adjustable not only by minuets but also by second. |
| 5.PRESET ·····                              | Adjustment of the RF circuit [Do not adjust].                                               |
|                                             | (VSM : Video Status Memory)                                                                 |
| 4.VSM PRESET · · · · · · · · · ·            | Adjustment of the initial setting values of VSM condition as STANDARD, SOFT and BRIGHT.     |
| 3.DEF                                       | Adjustment of the DEFLECTION circuit.                                                       |
| 2.V/C · · · · · · · · · · · · · · · · · · · | Adjustment of the VIDEO/CHROMA circuit.                                                     |
| 1.IF                                        | Adjustment of the IF circuits.                                                              |

# • Key operation of the SERVICE MENU

# [Enter to SERVICE MENU]

Press the **DISPLAY** key and the **PICTURE MODE** key of the REMOTE CONTROL UNIT simultaneously. Then enter the SERVICE MENU mode as shown in Fig.1.

#### [Exit from SERVICE MENU]

When complete the adjustment work, press the  $\ensuremath{\text{DISPLAY}}$  key to return to the SERVICE MENU.

And then press the **DISPLAY** key again, return to the normal screen.

#### [Select from SERVICE MENU]

In SERVICE MENU, press the number  $(1 \sim 6)$  key of the remote control unit, to select any of the adjustment items.

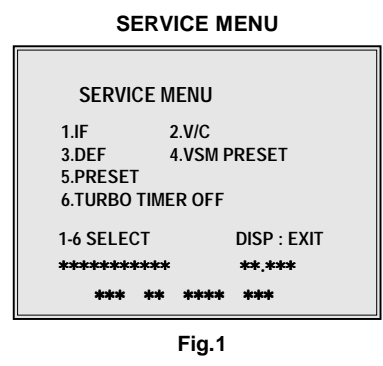

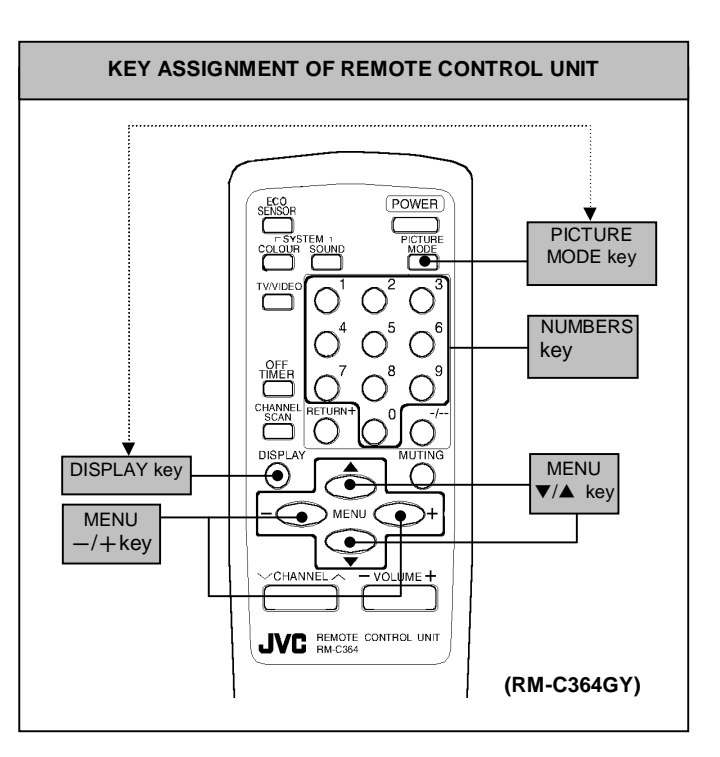

#### [Method of setting]

#### 1. IF [1. VCO]

- ① 1 Key····· Select **1.IF**.
- (2) 1 Key..... Select 1.VCO
- (3) The VCO (CW) screen will be displayed a allow mark when the AFC voltage is at a certain level.
- (4) DISPLAY Key ..... When this is pressed twice, you will return to the **SERVICE MENU**.

#### [2. DELAY POINT]

- ① 1 Key····· Select 1.IF.
- (2) 2 Key ····· Select 2.DELAY POINT.
- ③ MENU -/+ ····· Set (adjust) the setting values of the setting items.
- (4) DISPLAY Key ..... When this is pressed twice, you will return to the SERVICE MENU.

#### 2.V/C, 3.DEF and 4.VSM PRESET

- ① 2~4Key ······ Select one from 2. V/C, 3. DEF and 4. VSM PRESET.
- ② MENU ▼/▲ Key ····· Select setting items.
- ③ MENU -/+ ····· Adjust the setting values of the setting items.
- ④ DISPLAY Key ······ When this is pressed, return to the **SERVICE MENU**.

#### 6.TURBO TIMER

1 By pressing the 6 key, you can change the ON or OFF ( should be OFF).

- (Should be <u>OFF</u>)
- If it is ON, the timer in TIMER mode changes from 1 minute into 1 sec temporarily. (It is easier to checks the Operation of TIMER)
   If you turn the TV power off, this setting becomes OFF automatically.

## SERVICE MENU FLOW CHART

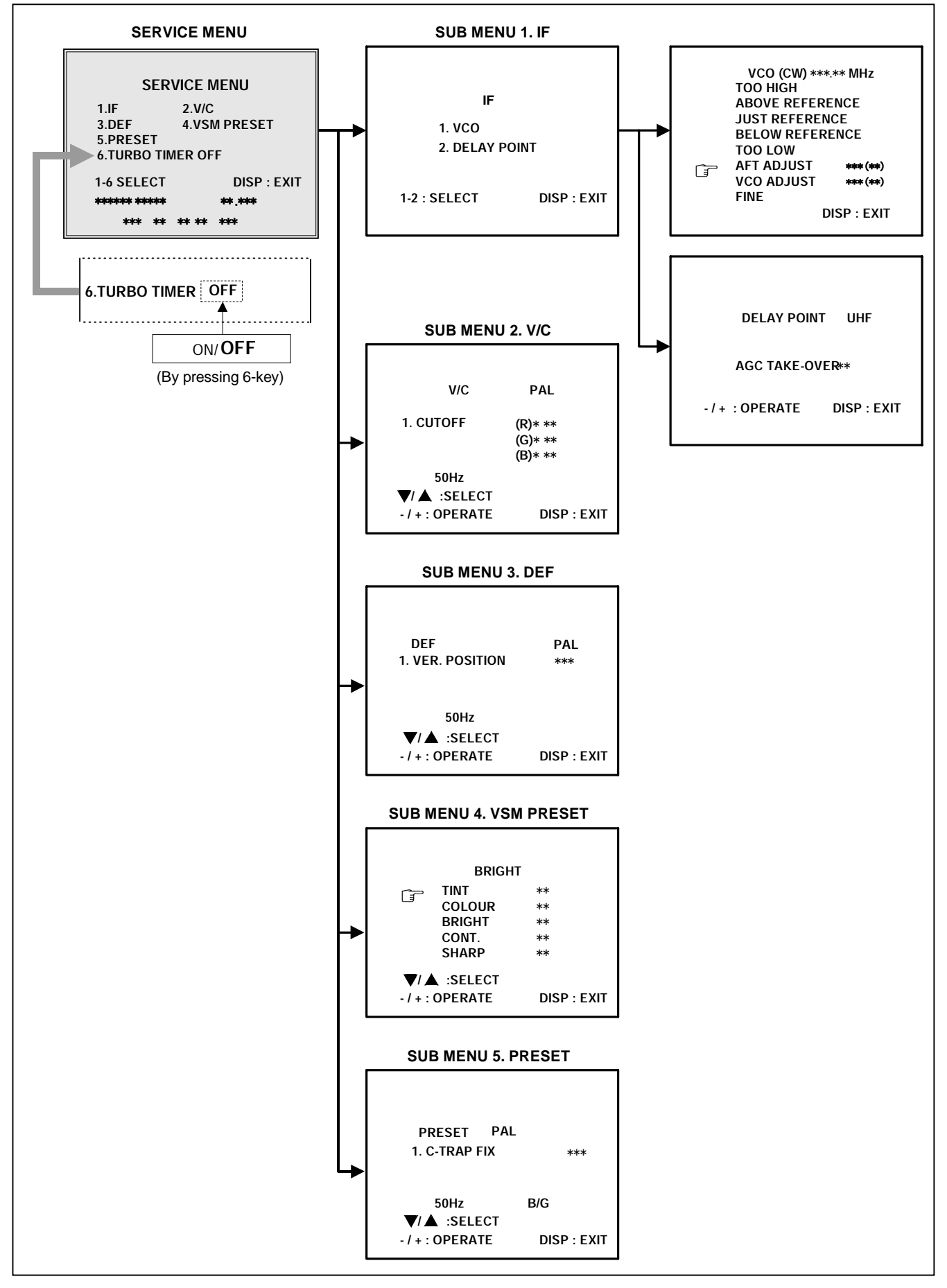